## COMUNICADO – ATUALIZAÇÃO E-SUS NOTIFICA

O Ministério da Saúde (MS), por meio do Departamento de Informação e Informática do SUS (DATASUS/SEIDIGI/MS) e do Departamento de Análise Epidemiológica e Vigilância de Doenças não Transmissíveis (DAENT/SVSA/MS), informa que disponibilizará no dia 2 de outubro, às 18h, a nova versão do sistema, e-SUS Notifica, que contempla ajustes nos campos e regras especificas da ficha de Doença de Chagas Crônica, tais como:

| Bloco                                                                                                    | Nome do campo                                                                            | Categorias                                                                                                    | Características                                                       |
|----------------------------------------------------------------------------------------------------|------------------------------------------------------------------------------------------|----------------------------------------------------------------------------------------------------|-----------------------------------------------------------------------|
| Notificação                                                                                                    | Município Provável<br>de Infecção                                                        | Código IBGE +<br>Nome do<br>Município                                                                                                    | Campo essencial                                                       |
| Notificação                                                                                                    | Observações                                                                              | N/A                                                                                                    | Campo essencial, aberto<br>para informações<br>complementares         |
| Acompanhamen<br>to                                                                                               | Apresentou reações<br>adversas ao NFX?                                                   | Sem reações,<br>Dermopatia<br>leve/moderada,<br>Dermopatia grave,<br>Ageusia,<br>Parestesias,<br>Depressão medula<br>óssea, Intolerância<br>gastrointestinal,<br>Artralgias, Outras | Campo obrigatório quando a<br>categoria "Outras" for<br>selecionada   |
| Acompanhamen<br>to                                                                                               | Mudança de UBS de<br>acompanhamento?<br>(+ UF da nova UBS e<br>município da Nova<br>UBS) | Sim, Não                                                                                                    | Campo essencial                                                       |
| Acompanhamen<br>to/ Informações<br>prévias à busca<br>ativa: Familiares<br>(vivos) já com<br>doença de<br>Chagas | Nome Familiar                                                                            | N/A                                                                                                    | Campo essencial                                                       |
| Acompanhamen<br>to/ Informações<br>prévias à busca<br>ativa: Familiares<br>(vivos) já com<br>doença de<br>Chagas |                                                                                          | Sogro (a)<br>Pai<br>Mãe<br>Marido/Mulher<br>Irmão (ã)<br>Cunhado (a)<br>Filho (a)<br>Filho (a) recém-<br>nascido<br>Enteado (a)<br>Sobrinho (a)                                     | Campo obrigatório quando o<br>campo "Nome Familiar" for<br>preenchido |

1- Inclusão de novos campos, conforme relacionados abaixo:

| Vô (ó)    |  |
|-----------|--|
| Tio (a)   |  |
| Primo (a) |  |

Fonte: SVSA/MS. 2023.

2- Ajustes nos nomes dos campos, conforme listados abaixo:

| Nome do campo                                | Nome do campo após ajustes              |  |
|----------------------------------------------|-----------------------------------------|--|
| Idade                                        | Idade (em anos)                         |  |
| Modo de detecção                             | Modo de suspeição                       |  |
| Qual a UBS de residência que acompanha/      | Qual a UBS que acompanha/ acompanhará o |  |
| acompanhará o caso?                          | caso?                                   |  |
| Também está sendo acompanhado em             | Está sendo acompanhado em               |  |
| Hospital/Serviço especializado?              | Hospital/Serviço especializado?         |  |
| Nº de Familiares com história epidemiológica | Nº de Familiares (vivos) com história   |  |
| COM diagnóstico prévio e confirmado de       | epidemiológica COM diagnóstico prévio e |  |
| doença de Chagas                             | confirmado de doença de Chagas          |  |
| Transferência                                | Transferência de residência             |  |
| Estado Residência                            | Novo Estado de Residência               |  |
| Município Residência                         | Novo Município de Residência            |  |

Fonte: SVSA/MS. 2023.

| Тіро     | Descrição                                                                                                    | Bloco                          | Observações                                                                                                    |
|----------|----------------------------------------------------------------------------------------------------|--------------------------------|----------------------------------------------------------------------------------------------------|
| Inclusão | Inserção do código IBGE +<br>nome dos campos de<br>município                                                                     | Notificação/Acompan<br>hamento | Atenção: O Código +<br>nome do município<br>deve ser selecionado,<br>independentemente<br>do preenchimento por<br><i>autocomplete</i> |
| Inclusão | Mensagem de alerta<br>informando o número da<br>notificação com o mesmo<br>CNS                                                   | Notificação                    |                                                                                                    |
| Inclusão | Texto de alerta: "É<br>necessário o<br>preenchimento dos dados<br>de acompanhamento. Ir<br>em Ações – Acompanhar<br>notificação" | Notificação                    | Texto inserido na tela<br>da notificação,<br>próximo ao botão<br>"Salvar"                                                             |
| Ajuste   | Categoria "Pré-Natal"<br>desabilitada no campo<br>"Modo de suspeição",                                                           | Notificação                    |                                                                                                    |

3- Inclusão, exclusão e ajustes de categorias e/ou regras, de acordo com o quadro abaixo:

|          | caso "Sexo ao nascer" =                                                                                                    |                                                 |                                                              |
|----------|----------------------------------------------------------------------------------------------------|-------------------------------------------------|--------------------------------------------------------------|
| Ajuste   | "masculino"<br>Campo "UF de<br>Nascimento" do paciente                                                                                                    | Notificação                                     |                                                              |
|          | desabilitado se<br>"Estrangeiro" = "Sim"                                                                                                    |                                                 |                                                              |
| Ajuste   | Campo "Município de<br>Nascimento" desabilitado<br>se "Estrangeiro" = "Sim"                                                                                   | Notificação                                     |                                                              |
| Exclusão | Exclusão da regra aplicada<br>para o campo "Está sendo<br>acompanhado em<br>Hospital/Serviço<br>especializado?"                                               | Acompanhamento                                  | A regra excluída está<br>destacada no<br>dicionário de dados |
| Exclusão | Exclusão da regra para o<br>campo "Apresentou<br>reações adversas ao BNZ?"<br>habilitado somente<br>quando campo "1ª linha:<br>Benznidazol (BNZ)" =<br>"Sim"  | Acompanhamento                                  | A regra excluída está<br>destacada no<br>dicionário de dados |
| Ajuste   | Ajustes nas regras de<br>transferência de residência                                                                                                    | Acompanhamento                                  |                                                              |
| Ajuste   | Desabilitar o bloco de<br>encerramento quando o<br>campo "Forma clínica"<br>estiver em branco, além de<br>quando estiver preenchido<br>como "Em investigação" | Encerramento                                    |                                                              |
| Exclusão | Exclusão da categoria "Em<br>aberto" na Situação de<br>encerramento                                                                                           | Encerramento                                    |                                                              |
| Ajuste   | Separação das categorias<br>de pai e mãe no campo<br>"Parentesco"                                                                                             | Acompanhamento/<br>Registro para busca<br>ativa |                                                              |
| Ajuste   | Regra de 120 dias – Ajuste<br>na regra para contar a<br>partir da data de digitação<br>e não da data de<br>notificação                                        |                                                 |                                                              |

Fonte: SVSA/MS. 2023.

Ressalta-se que no dia 4 de setembro de 2023 foi disponibilizada uma nova versão do sistema a qual contempla melhorias na segurança para o acesso a funcionalidade de autopreenchimento dos dados sensíveis dos indivíduos notificados. Assim, os perfis autocadastro, com nível de autenticidade prata ou ouro no GOV.BR, podem solicitar o recurso a partir do botão de "Solicitar recurso de autopreenchimento de dados de vacina e paciente" no menu "Meus Dados". A liberação do recurso pode ser realizada pelos perfis gestores estaduais e municipais.

Está disponível ainda, na página de suporte do Notifica (datasus.saude.gov.br/notifica), em "Instrumentos de registros e análise", documentação específica para Doença de Chagas Crônica e demais materiais técnicos.

Para maiores informações, entre em contato pelo canal: <u>https://webatendimento.saude.gov.br/faq/e-notifica</u>.